## ILME-FX6 System Software (Firmware) Update Ver.4.00 (SD card/CFexpress card)

**Applicable Model** 

ILME-FX6

File Info

File Name

BODYDATA.DAT

File Version

• 4.00

File Size

• 584,331,632 bytes

## Preparation

This document describes how to update the ILME-FX6 system software.

The version update data is first saved to an SD card or CFexpress Type A memory card\* and then the unit is updated using the menu.

\*Referred to as "CFexpress cards" in this document.

♦ For details about menu operation, refer to the Operating Instructions.

## Checking the Existing Version

Select Version >Version Number in the Maintenance menu to display the version of the ILME-FX6.

## Notes About Updating

- Always connect a supplied AC adaptor when updating. If a battery pack is attached at the same time, the update will continue if the AC adaptor is subsequently disconnected.
- Disconnect connected devices (such as USB devices, SDI, HDMI, microphone, shoe accessories) and eject any media that is not used in updating.
- Use an SDXC memory card, when using an SD card.

• For details about supported SDXC cards or CFexpress cards, refer to the Operating Instructions.

• Use an SDXC or CFexpress card that has been formatted in the memory card slot using the formatting function of the unit.

• For details about the formatting function, refer to the Operating Instructions.

# Saving Version Update Data to an SDXC card or CFexpress card

- 1. Mount the formatted SDXC card or CFexpress card on a computer.
- 2. Download the version update data from the download site, and save the data on your computer.
- 3. Save the data in the root directory of the SDXC card or CFexpress card.

### [Note]

Do not change the file name.

## Updating the System Software Version

### [Note]

Do not perform any of the following operations while updating the system software. The version update will not be completed, and could cause the unit to malfunction.

- · Removing/inserting the SDXC card or CFexpress card.
- Turning the unit off
- · For details about operation of the unit, refer to the Operating Instructions
- 1. Insert the SDXC card or CFexpress card on which the version update data was saved into the slot B of the unit.

[Note]

Only slot B recognizes the version update data.

Select Version >Version Up in the Maintenance menu, and select Execute.
A "Please use the AC Adapter" message appears.

If the version update data cannot be determined, Version Up cannot be selected.

3. Select Execute on the version update confirmation screen.

A "Version Update VX.XX > VY.YY" message appears (X.XX: existing version number, Y.YY: latest version number).

4. Select Execute on the version update confirmation screen again. The version update starts. When the version update starts, the access indicator flashes. The process takes approximately 8 minutes (the time will vary depending on the combination of the old and new update versions). When the version update is completed successfully, the access indicator stops flashing and the unit restarts automatically.

#### [Note]

If a black screen is displayed for 15 minutes or longer, set the unit power switch to the OFF position, unplug and then re-insert the power cord, and set the power switch to the ON position. Check the version update procedure, and then perform the update procedure again from step 1. If the version update problem persists and the update is not successful, there may be a problem with the unit. Contact a Sony service representative.

5. Check that the version has been update (see "Checking the Existing Version"). If the system software has not been updated to the latest version, check the version update procedure, and then perform the update procedure again from step 1.